# **Cleverreach Handout**

www.cleverreach.com Anmeldung: 90918 Benutzername: juergen.graner@spd.de Passwort: Wahlsieg2016!!!

Reports: Hier findet ihr alle bereits verschickten Newsletter

**Gruppen:** Hier befinden sich alle unsere verschiedenen Verteilerlisten, hier können einzelne Personen hinzugefügt werden, oder ganze Gruppen ergänzt oder importiert werden (dazu später mehr)

E-Mails: Um einen neuen Newsletter zu generieren, geht ihr unter E-Mails auf Templates.

| I        | CleverReach | E-Ma     | ils                    |                  |                    |
|----------|-------------|----------|------------------------|------------------|--------------------|
| *        | Dashboard   | E-Mails  | Templates              | Elemente         | Bilder             |
| **       | Gruppen     | Filter - | Kategorie <del>-</del> |                  |                    |
| $\simeq$ | E-Mails     |          | steffi test            |                  |                    |
| Ø        | Formulare   |          | Geändert am 11         | .11.2015 11:36 · | Drag & Drop Editor |

Dort erscheinen schon einige Templates mit dem richtigen Header (Landtagswahl 2016). Sucht euch ein Template aus, klickt auf E-Mail erstellen > erstellen einfache E-Mail

| Vorlage 07.11.2015                                                                                                    |
|----------------------------------------------------------------------------------------------------|
| Weld datus Kashricht nichtig dargestallt, einten für Arter Nam                                                                                                    |
| LANDTAGSWAHL 2016                                                                                                    |
| promen ster Bruten autenten.<br>Herbite Dulla                                                                                                    |
| No Tellegiter                                                                                                    |
| For integradat<br>de materiares antes en losseguida en reclasse/basendares e dese logaresed a table en la 100 pm losses haben en los es<br>de materiares per reconstance e dese materiares appontente antes en los partes, es la basendaría de reporte enciente materiares<br>de la dera los astes encientes en los astes appontente a los astes en los encientes de la deve enciente de la deve de la deve enciente de la deve enciente de la deve enciencie de la deve encience de la deve encience de la deve<br>de la deve encience de la deve encience de la deve encience de la deve encience de la deve encience de la deve encience de la deve encience de la deve encience de la deve encience de la deve encience de la deve encience de la deve enc |
| *Action Constantiant     *Operation     *Operation     *Opera              |
| Are ready taken<br>process sprawships have been been been as the spraw of the spraw of the spraw of the spraw of the spraw of the spraw of the spraw<br>the spraw of the spraw of      |
| Kan sahala hofba die Waldwarpfolierines and Waldwarpfolier<br>die beste zugetinden, telle et zu an honoradie kandarp 1411. 2011, an unter hofbe die hofbangheisensen is blac<br>die hogeneholgene forgenes hog er bas                                                                                                    |
| Ware for does it had be: (DNK), not neglinger motion, known Se does <b>New</b> 400<br>VPD understand halo ND before<br>and server.                                                                                                    |
| Email erstellen                                                                                                    |

# **Gruppen markieren**

**Wichtig:** Ihr müsst euch hier noch nicht für den Endverteiler entscheiden, das könnt ihr auch erst am Schluss ändern! Ich selbst nehme meistens die Steffitestgruppe Es kann auch nicht passieren den Newsletter aus Versehen an eine ganze Gruppe zu versenden, ihr müsst am Ende zuerst eine Testmail versenden.

> Weiter

# Versendedaten

Man muss einen Kampagnennamen eingeben, unter diesem Namen läuft der Newsletter im System, ist nach außen nicht sichtbar.

Absender sind bis jetzt immer Jürgen Graner oder Katja Mast, Antworten gehen immer an: juergen.graner@spd.de

Benennung: Newsletter SPD-Landesverband Baden-Württemberg: evtl. Zusatzbenennung z.B. Newsletter SPD-Landesverband Baden-Württemberg: Digitale Gestaltung

| steffi test                                                         |                       |     |
|---------------------------------------------------------------------|-----------------------|-----|
| Nur zur internen Verwendung                                         |                       |     |
| Betreff                                                             | Kategorie             |     |
| Newsletter SPD-Landesverband Baden-Württemberg                      | Standard              | ✓ + |
| Personalisiere den Betreff                                          |                       |     |
| Absender                                                            | E-Mail                |     |
| Jürgen Graner                                                       | juergen.graner@spd.de |     |
| Verwende einen Namen (z. B. Firmenname), den deine Empfänger kennen |                       |     |

#### > Weiter

#### Inhalt

In der rechten Leiste findet ihr die Modulblöcke. Diese könnt ihr einfach mit der Maus ins Template ziehen. Wir benutzen meistens den reinen Textblock, Textblock rechts mit Bild links, Textblock links mit Bild rechts und die Trennlinien.

Alle Bausteine im Template bekommen eine orangene Umrandung sobald man sie anklickt. An der oberen rechten Ecke kann man die Bausteine komplett löschen.

| _ |                  |                |  |
|---|------------------|----------------|--|
|   | 🌣 Design         |                |  |
|   | Elemente         |                |  |
|   | <b>~</b>         | T≣             |  |
|   | T≡               | T≣▲            |  |
|   | TE               | Button         |  |
|   | —                | 1.<br>2.<br>3. |  |
|   | ij like          | 🖒 Comment      |  |
|   | 🏕 Tweet          |                |  |
|   | f 2 8 2 0 C      |                |  |
|   | Vorgefertigte El | emente         |  |
|   | Dynamische Ele   | emente         |  |
|   | Snippets         |                |  |
|   |                  |                |  |

# Bilder

Um ein Bild hochzuladen klickt ihr auf das Modul des Bildes bzw. des schon vorhandenen Bildes. Dann erscheint links oben in der Leiste ein Bildsymbol, wenn ihr dort klickt kommt ihr auf **Bild einfügen/bearbeiten** 

|       | Bild ei     | nfügen/l  | pearbeiten ×                                  |                                       |
|-------|-------------|-----------|-----------------------------------------------|---------------------------------------|
| ٤D    | Allgemein   | Erweitert |                                               | D Baden-V<br>Freitag di<br>Ir erwarte |
| 514   | Quelle      |           | nd.com/90000/90918/images/Newsletternik 🗙   🗖 | orstands zi                           |
|       | Bildbesch   | nreibung  |                                               |                                       |
| a     | Titel       |           |                                               |                                       |
|       | Abmessu     | ngen      | 403 x 268 Seitenverhältnis beibehalten        |                                       |
|       |             |           | Ok Abbrechen                                  |                                       |
| rttei | mberg-Dialo | og!       |                                               |                                       |

Dort auf den Suchordner klicken, dann seid ihr in unserer Bilderübersicht oder könnt neue Bilder hochladen (müssen allerdings sehr klein sein, unter 200 KB). Das Bild wird dann in dieser Größe hochgeladen. Wenn ihr nochmals auf das Bildsymbol klickt, könnt ihr die Abmessungen verkleinern (bei den letzten Newsletter war der Richtwert des ersten Werts 403)

Denkt bitte daran während der Arbeitsschritte immer wieder auf Speichern zu klicken, das System ist anfällig und stürzt auch gerne mal ab!

Texte können einfach aus Word kopiert werden, das System passt sie selbst an, ansonsten gibt es oben in der Leiste die ganz normalen Funktionen (Größe, Farbe etc.)

| Schriftgröße | • | B | I | Ū | Formate - | E | Ξ | ∃ | A | • | <u>A</u> • | • 1 | P    |         | Ø     |           | · = -     | •      | ¢         | Tags 👻       | URL's 🕶             | $\diamond$ |
|--------------|---|---|---|---|-----------|---|---|---|---|---|------------|-----|------|---------|-------|-----------|-----------|--------|-----------|--------------|---------------------|------------|
|              |   |   |   |   |           |   |   |   |   |   |            |     | Wird | l diese | Nachr | icht nicł | t richtig | darges | stellt, k | licken Sie l | oitte <b>hier</b> . |            |

#### Verlinkungen

Hier markiert hier das Wort das verlinkt werden soll und geht auf das Verlinkungssymbol, dort kopiert ihr die URL-Adresse rein und klickt unter Ziel auf neues Fenster (dadurch öffnet sich der Link später in einem eigenen Fenster)

| La                                      | Link einfügen                                                                                                    |                                                                                                    | ×  |                             |
|-----------------------------------------|----------------------------------------------------------------------------------------------------|----------------------------------------------------------------------------------------------------|----|-----------------------------|
| Ar                                      |                                                                                                    |                                                                                                    |    | mberg im Co<br>ands. Am Sar |
| Si                                      | URL                                                                                                    | http://live.spd-bw.de/                                                                                                    | ्र | talisierung u               |
| in                                      | Anzuzeigender Text                                                                                                | hier                                                                                                    |    |                             |
| D                                       | Titel                                                                                                    |                                                                                                    |    |                             |
|                                         | Textmarken                                                                                                    | Keine                                                                                                    |    |                             |
|                                         | Ziel                                                                                                    | Neues Fenster                                                                                                    |    |                             |
|                                         |                                                                                                    | Keine                                                                                                    |    |                             |
| irttei                                  |                                                                                                    | Neues Fenster                                                                                                    |    | 1000                        |
| f Basis<br>steilig<br>gsstil<br>hlicher | so vieler Ideen wie die SPI<br>ungspartei im Land – nad<br>bei der Erarbeitung unse<br>Gesprächen – in den letzte | D. Der Baden-Württemberg-Dialog<br><b>ch innen und nach außen. Wir</b><br><b>eres Regierungsprogramms fort!</b> Ob<br>en Wochen haben viele Genossinnen | 10 |                             |

# PDF`s

PDF`s können nur als URL-Verlinkung eingebaut werden. Dafür muss die PDF auf eine Webseite geladen werden. Hierzu gibt es die Weboziseite <u>http://www.spdbwnewsarchiv.de/index.php?mod=admin</u> Anmeldung: SPDBWNewsarchiv Passwort: Adagh9heekow

Im Adminmenü klickt ihr auf Module, dort könnt ihr PDF`s hochladen. Wenn man diese dann öffnet kann man einfach die URL-Adresse rauskopieren und verfährt wie mit normalen Verlinkungen.

| A  | <b>DMINMENÜ</b>                                   |
|----|---------------------------------------------------|
| Na | achrichten und Seiten Module Blöcke Einstellungen |
| N  | MODULE                                            |
| Ac | Iressdatenbank:                                   |
|    | <u>Neue Adresse oder Person</u> .                 |
|    | Adressen und Personen bearbeiten.                 |
| Do | ownloads:                                         |
|    | Neuer Eintrag                                     |
|    | Downloads öffnen (45 Einträge vorhanden)          |
|    | <u>Datei hochladen</u>                            |

Ihr könnt euch jederzeit eine Vorschau des Newsletters erstellen lassen, für PC oder Handy oder einen Testversand machen.

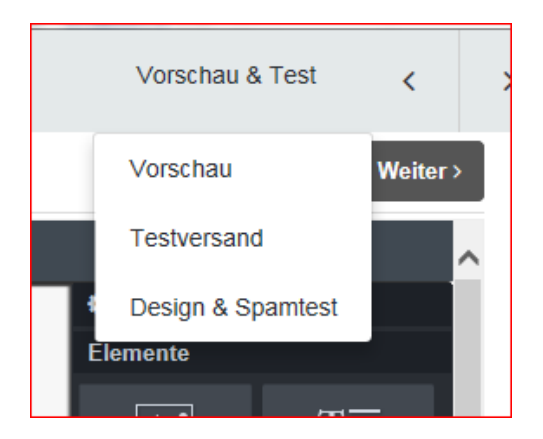

Beim Testversand könnt ihr so viele Adressen eingeben wie ihr wollt. Jürgen ist automatisch mit drin, ihr könnt das Häkchen allerdings entfernen und sie auch nur an euch schicken.

| E-Mail | Versenden     |                                 |                                |
|--------|---------------|---------------------------------|--------------------------------|
| Bitte  | e wähler      | n Sie Vorschau Empfänger aus!   | Zusätzliche Vorschau Empfänger |
| 💽 jue  | rgen.graner@s | spd. de (juergen.graner@spd.de) |                                |

Wenn ihr das Template gespeichert habt, könnt ihr jederzeit auch wieder zurück und Eingaben ändern (z.B. neue Empfängergruppe etc.)

| Gruppen | > | Einstellungen | > | Template | > | Inhalt | > | Freigabe |  |
|---------|---|---------------|---|----------|---|--------|---|----------|--|
|         |   |               |   |          |   |        |   |          |  |

# Freigabe

Ist der Newsletter fertig klickt man auf Freigabe. Das System verlangt dann noch einen Testversand, danach einfach die AGB`s anklicken und versenden. **> Fertig!** 

|   | Startzeitpunkt festlegen<br>Øsofort versenden<br>ØFestgelegter Zeitpunkt                                                                                                    |
|---|----------------------------------------------------------------------------------------------------|
| 1 | Sicherheitscheck  Ich habe einen Abmeldelink und ein aktuelles Impressum in der E-Mail platziert. Ich habe die Antispam-Regeln gelesen und halte mich daran. Ich habe die AGB gelesen und akzeptiert. |
|   | Versenden                                                                                                    |

# Adressen

Die großen Verteiler ziehen wir aus der MAVIS, die müssen jedes Mal neu in das System geladen werden (insbesondere OV-Vorsitzende und Mitglieder, da die sich oft ändern). Ich kann das machen, aber das kann oft ein paar Stunden dauern. Bei den Wahlkampfgruppen ist es egal. Die haben wir manuell eingegeben und erweitern sie auch manuell.

#### Hinzufügen von Empfängern

Unter Gruppen klickt ihr auf die betreffende Gruppe, dann kann man einzelne Personen hinzufügen. Dazu braucht ihr die E-Mail, den Vornamen, den Nachnamen und das Geschlecht. Und müsst das Häkchen bei den AGB's setzen.

| Aktiv 🔽                                                        |
|----------------------------------------------------------------|
| ne                                                             |
|                                                                |
|                                                                |
| intragung in meine Gruppe und fü<br>n AGB und Antispam-Regeln. |
|                                                                |

Ich hoffe, dass Handout hilft euch ein bisschen weiter. Ich musste mir das alles selbst beibringen, bestimmt gibt es noch tolle Verbesserungsvorschläge oder Tricks. Freue mich, wenn wir da im Austausch bleiben.